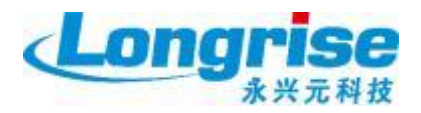

# 中国国际人才交流基金会

项目管理专业资格认证系统操作手册

(考生端)

## 目录

| ж<br>루 |        | 2  |
|--------|--------|----|
| 別百     |        |    |
| 1、     | 注册账号   | 4  |
| 2、     | 忘记密码   | 7  |
| 3、     | 正式报名   | 8  |
| 4、     | 缴费     | 12 |
| 5、     | 转考点    | 15 |
| 6、     | 缓考     | 16 |
| 7、     | 退考     | 17 |
| 8、     | 紧急缓考   | 19 |
| 9、     | 下载准考证  | 20 |
| 10、    | 证书领取登记 | 21 |
| -0.    |        |    |

#### 前言

考生报考项目管理专业资格认证分为英文网站(www.pmi.org)报名及中文网站(event.chinapmp.cn)报名,在中文网站报名之前需完成英文网站报名,报名流程见下图;

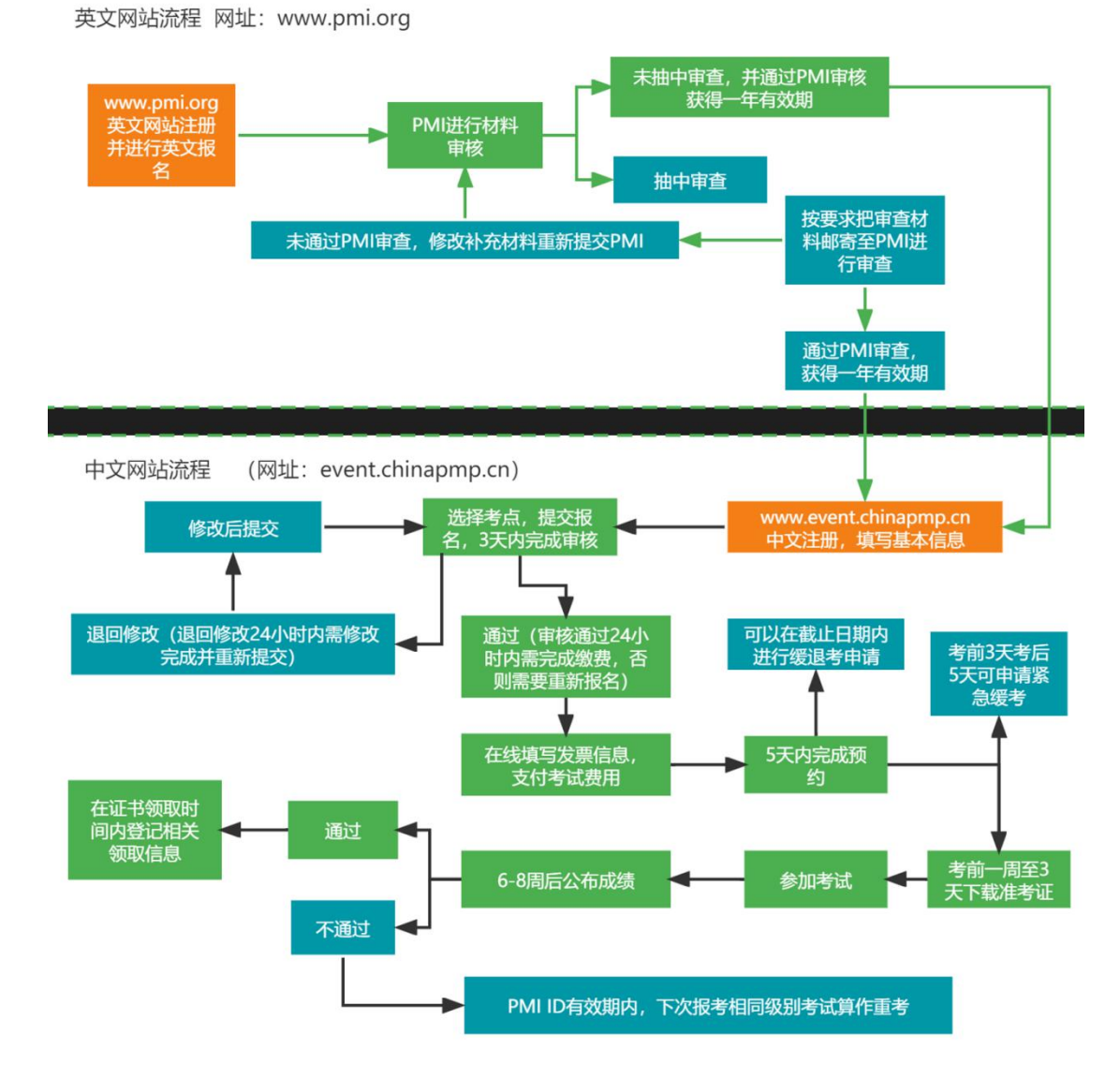

本操作手册仅讲述中文网站操作细节,若需了解英文网站操作细节,可咨询 您所在的培训机构。

推荐使用谷歌浏览器、360浏览器(极速模式)进行中文网站的报名操作。

## 1、注册账号

在浏览器地址栏输入中文网站地址:

#### http://event.chinapmp.cn

进入网站后点击右上角【注册】按钮,如下图所示:

| 中国国际人才交流基金<br>China International Talent Exchange Founda | <b>A</b>                                  | Q 加入收藏   登录   注册                  |
|----------------------------------------------------------|-------------------------------------------|-----------------------------------|
|                                                          |                                           |                                   |
| 顶E                                                       | 目管理与业资格                                   | iki <b>T</b>                      |
| 2.16                                                     | — PMP · PMI-ACP · PMI-PBA · PgMP · CAPM — |                                   |
| and the second second                                    |                                           |                                   |
| 首页 关于考试 项目管理介绍                                           | 通知公告 新闻动态 服务平台 合作机构 认证师资                  | 常见问题 下载专区 联系我们                    |
|                                                          |                                           |                                   |
| · 登录注册<br>sten Up/sten IN                                |                                           | es 考生报名<br>candidate registration |
|                                                          |                                           |                                   |
| 根据要求填写注意                                                 | 册信息,如下图所示:                                |                                   |
|                                                          |                                           |                                   |

| 登录            | 注册            |
|---------------|---------------|
| 请输入用户名        |               |
| 用户名为6~18由字母、娄 | 文字组成,且首位不能为数字 |
| 请输入密码         |               |
| 密码只能包含字母、数字   | 和下划线,长度8~18位  |
| 再次确认密码        |               |
| 请输入手机号        |               |
| 输入短信验证码       | 获取验证码         |
|               |               |
| 我已同意《用户服务协议   | 《》&《隐私政策》     |

成功注册后,点击"请先完善个人基本信息"会跳转如下界面。

个人信息 PERSONAL INFOMATION

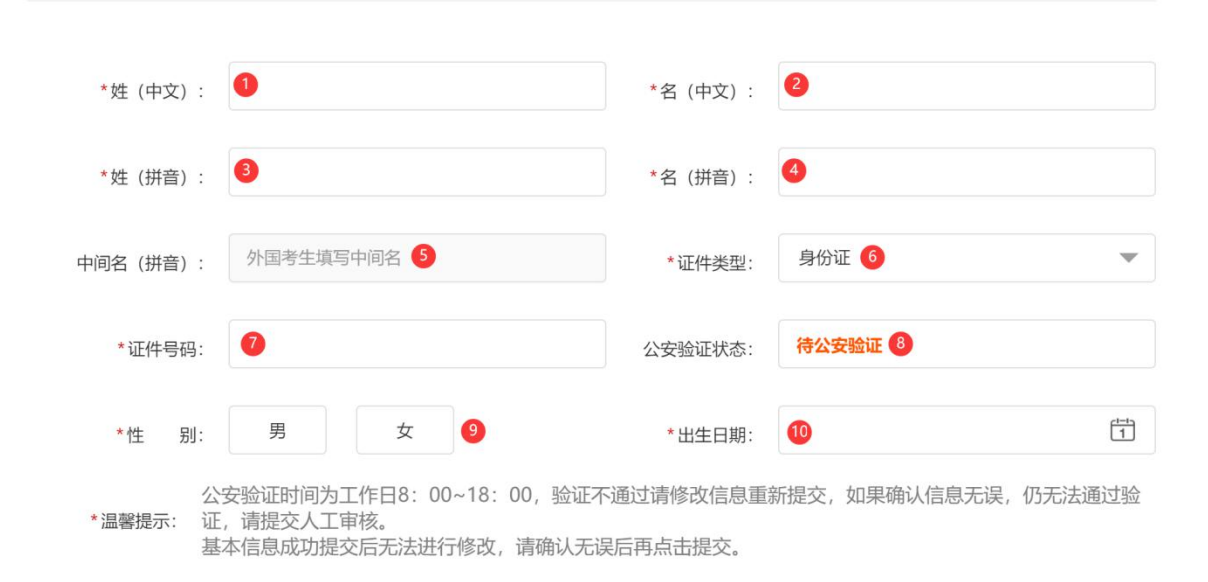

提交

①姓(中文):单独输入中文姓;

**②名(中文):**单独输入中文名;

③姓(拼音):系统根据姓(中文)自动生成,若系统生成有误可手动修改

④名(拼音):系统根据姓(中文)自动生成,若系统生成有误可手动修改

⑤中间名(拼音):一般外国人才会存在中间名,如马丁•路德•金,路德为中间名。

**⑥证件类型**:此处选择的证件为进入考场所需提供的证件,请选择有效的证件类型。

⑦证件号码: 证件类型为身份证的, 系统会按照规则校验证件号码; 证件类型不 是身份证的, 系统不校验, 请自行检查, 以免影响考试。

⑧公安验证状态:选择证件类型为非身份证的考生,此处不进行验证,提交基本信息后,基本信息无法主动修改,此处状态为"非身份证无需公安验证",可正常进行其他操作;选择证件类型为身份证的考生,在工作日 8:00-18:00 中间进行提交的,系统会与公安接口进行比对,比对结果有"公安验证通过"、"公安验证不通过";若在规定时间以外提交的基本信息,状态为"待验证"。"公安验

证通过"的,可正常填写其他信息;"公安验证不通过"的,需要上传身份证正 反面提交人工审核,人工审核通过后才可进行其他操作;"待验证"的,等待工 作日 8:00 后,系统会自动与公安接口进行比对,比对完成后才可进行其他操作。 **⑨性别:**证件类型为身份证的,系统自动选择;证件类型不是身份证的,需考生 手动选择

**⑩出生日期**: 证件类型为身份证的,系统自动选择; 证件类型不是身份证的,需考生手动选择

成功提交基本信息后,若提交的证件号码在旧系统存在报考记录,会自动将 旧系统数据获取过来,并填充到本系统。

正式报名前,还需根据实际情况填写扩展信息、教育经历、工作经历。扩展 信息中电子邮箱必须填写真实有效的电子邮箱,报名成功后相关信息都会通过此 处填写的电子邮箱及注册时的手机号进行邮件及短信通知。

### 2、忘记密码

再次登录时,若忘记密码,可点击登录下方"忘记密码"按钮,根据【账号】 或【证件号码】进行找回。找回密码除了需提供【账号】或【证件号码】以外, 还会对注册时填写的手机号码发验证短信。

| 中国国际人才交流基金会<br>China International Talent Exchange Foundation |                                                | Q 加入收藏 0 登录 注册                 |
|---------------------------------------------------------------|------------------------------------------------|--------------------------------|
|                                                               |                                                | $\odot$                        |
|                                                               | 请输入用户名或证件号<br>使用证件号登录时, 字母必须大写<br>请输入密码        | E                              |
| I 通知公告                                                        | 講師入验证码 JR 87<br>登入系统: ● 个人登录 ○ 単位登录<br>② 忘记密例? | 載专区 联系我们                       |
|                                                               | X.                                             | 考生报名<br>CANDIDATE REGISTRATION |

### 3、正式报名

正式报名开始以后,考生可用注册成功并通过实名认证的账号登录中文网站, 在【考试报名】功能中进行报名

| △ 基本信息  |                                                       |                                                     |
|---------|-------------------------------------------------------|-----------------------------------------------------|
| A 扩展信息  | 【全流程演示】2022年5月23日                                     |                                                     |
| 62 教育经历 | <b>预报名时间:</b><br>2022-05-23 00:00 — 2022-05-23 23:59  | <b>报名时间:</b><br>2022-05-23 00:00 → 2022-05-23 23:59 |
| 🔂 工作经历  | <b>缴费时间:</b><br>2022-05-23 00:00 — 2022-05-23 23:59   | <b>预约时间:</b><br>2022-05-23 00:00 → 2022-05-23 23:59 |
| 业务办理    | 缓考时间:                                                 | 退考时间:                                               |
| ♂考试报名   | 2022-05-23 00:00 🔿 2022-05-23 23:59                   | 2022-05-23 00:00 📥 2022-05-23 23:59                 |
| 12 我的报名 | <b>紧急缓考时间:</b><br>2022-05-23 00:00 → 2022-05-23 23:59 | 准考证打印时间:<br>2022-05-23 00:00 → 2022-05-23 23:59     |
| 昼 我的发票  | 考试时间:                                                 | 当前状态:                                               |
| 口 我的考试  | 2022-05-25 00:00                                      |                                                     |
| 账号设置    | 立即                                                    | 报名                                                  |

点击【立即报名】按钮后,需认真阅读《考生承诺书》及《防疫相关要求》, 签署记录系统会长期保留,请理解相关条款确认无误后再点击【我已阅读并同意 签署】。

| 0                          | PMI项目管理资格认证考试防疫相关事项考生承诺书                                                                                           |
|----------------------------|----------------------------------------------------------------------------------------------------|
| 本人<br><b>考试</b> 。本<br>书》), | 现向中国国际人才交流基金会申请报名参加 2022年05月25日举办的PMI项目管理资格认证<br>5人已仔细阅读《PMI项目管理资格认证考试防疫相关事项考生告知书》(以下简称《告知<br>并已充分知悉此次考试的相关疫情防控要求。 |
| 本人                         | 在此郑重做出以下承诺:                                                                                                    |
| 一、<br>相关防疫                 | 为切实保障广大考生和考试工作人员的生命安全和身体健康,本人将严格遵守《告知书》中<br>规定。                                                                    |
| 二、<br>考试报考                 | 如本人存在因违反相关防疫要求造成严重后果的行为,将被终生取消PMI项目管理资格认证<br>资格,并愿意承担由此带来的一切法律责任和后果。                                               |
| 三、<br>证件号、                 | 本人承诺申请报考PMI项目管理资格认证考试时所填报的个人信息(姓名、性别、有效身份<br>联系方式等)均真实有效。                                                          |
| 四、                         | 本承诺书由本人亲自签署。                                                                                                    |
| 附件                         | : PMP承诺告知书第一版(测试2022年5月23日)                                                                                        |
| 承诺                         | 人 (签字) : <b>黄俊</b>                                                                                                 |
| 承诺                         | 日期: 2022-05-23                                                                                                    |
| 口当                         | 您点击"我已阅读并同意签署"按钮即视为您已仔细阅读上述《告知书》及《承诺书》                                                                             |
| 中各国                        | 项内容,知悉且接受此次考试相关疫情防控要求,并已郑重签署《承诺书》                                                                                  |
|                            | 我已阅读并同意签署                                                                                                    |

【我已阅读并同意签署】点击同意后,进入考试类型选择界面,选择需要报 考的考试类型进入下一步

| <b>报名信息</b> RE | EGISTRATION INFOR | MATION             |           |   |        |
|----------------|-------------------|--------------------|-----------|---|--------|
| 1 考试报名         |                   | <b>2</b><br>填写信息   | 3<br>信息确认 |   | 4 完成报名 |
|                | *考试计划:            | 【PMP考试重名导出及考场安排导入】 |           |   |        |
|                | *考试类型:            | 请选择考试类型            |           | - |        |
|                |                   | 请选择考试类型            |           |   |        |
|                |                   | PMP                |           |   |        |
|                |                   | PMI-ACP            |           |   |        |
|                |                   | PMI-PBA            |           |   |        |
|                |                   | PgMP               |           |   |        |
|                |                   | САРМ               |           |   |        |

#### 选中需要报考的考试类型后,出现如下界面:

| 0  | *考试计划:    | 【PMP考试重名导出及考场安排导入】  |
|----|-----------|---------------------|
| 2  | *考试类型:    | 项目管理专业人士 (PMP)      |
| 3  | *考生类别:    | 初考重考                |
| 4  | *报考城市:    | 上海市                 |
| 6  | *报考考点:    | 上海仁士1-徐汇区(立信会计      |
| 6  | * 所属培训机构: | 选择                  |
| 7  | 培训教师:     | 请填写培训教师             |
| 8  | 考点地址:     | 上海市徐汇区天等路465号机械工学学校 |
| 9  | 考点联系人:    | 77351               |
| 10 | 剩余座位:     | 1297                |

| 0  | *PMI ID :                | 请输入PMI ID(6-7位纯数字)                                                                                |                   |
|----|--------------------------|---------------------------------------------------------------------------------------------------|-------------------|
| 12 | *PMI考试资格<br>有效期开始时间:     | 请填写PMI考试资格有效期开始时间                                                                                 | Ħ                 |
| 13 | *PMI考试资格<br>有效期截止时间:     | 请填写PMI考试资格有效期截止时间                                                                                 | Ħ                 |
| 14 | *PMI网站用户名:               | 请填写PMI网站用户名                                                                                       |                   |
| 15 | * PMI 网站密码:              | 请填写PMI网站密码                                                                                        | 查看                |
|    | 温馨提示: 1.PN<br>2.PM<br>此时 | AI考试资格有效期及PMI ID一旦提交将无法自行修改,请确认<br>MI网站密码:一次性收集,仅在预约环节前(含预约)使用,谓<br>间前不要修改密码,此后如需更新,请自行在PMI网站上更新即 | ≹否无误<br>駐意在<br>₽可 |

①考试计划:系统自动填充,展示本次报考的计划名称

**②考试类型**:自动显示考生选择的考试类型,若考试类型有误,可返回上一步进行修改。

上一步 下一步

③考生类别:系统自动判断,若考生在 PMI ID 有效期内,存在与本次计划相同 类型考试不通过的记录,则判定为重考,其他均为初考。

④报考城市:可手动选择本次开放的城市进行报考。

**⑤报考考点:**可手动选择报考城市下开放的报考考点。

**⑥培训机构:**手动选择自己参加培训的机构。

⑦培训教师:手动填写培训机构为你进行授课教师的姓名,非必填。

⑧考点地址:选择某一个考点后,会展示该考点详细地址

**⑨考点联系人:**选择某一个考点后,会显示该考点联系人及电话号码

**⑩剩余座位:**选择某一个考点后,会显示当前考点剩余座位

**①PMI ID:** 填写在美国网站注册时获取的 PMI ID, 报名审核时会与美国网站进行比对,请确保无误。

**(2)PMI 考试资格有效期开始时间:**填写在美国网站注册时获取的 PMI ID 有效期 开始时间,报名审核时会与美国网站进行比对,请确保无误。

**③PMI 考试资格有效期截止时间:**填写在美国网站注册时获取的 PMI ID 有效期截止时间,报名审核时会与美国网站进行比对,请确保无误。该时间必须在本次

考试时间以后,否则需要联系美国网站对 PMI ID 进行延期才可成功报名。 ④PMI 网站用户名:请填写在美国网站注册的【用户名】,审核时需要登录美国 网站比对 PMI ID 等信息真实性,若提供的用户名无法登录,则无法审核通过。 ⑤PMI 网站密码:请填写在美国网站设置的【密码】,审核时需要登录美国网站 比对 PMI ID 等信息真实性,若提供的密码无法登录,则无法审核通过。在预约 结束以前,不要修改密码。否则可能导致考试预约失败,无法参加考试。

信息填写完成后,点击下一步会进入信息确认阶段,若确认信息填写无误, 点击提交即可,若发现填写的信息有误,则需点击【返回修改】或【上一步】, 修改完成后再进行提交。

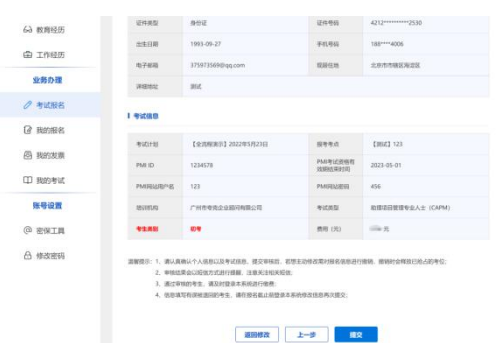

信息提交完成后需等待考试机构审核,审核结果会以短信及邮件形式进行告知。

审核结果分为【审核通过】、【退回修改】;

被机构【审核通过】后,**需在24小时内登录系统进行缴费**;否则将被系统 视为恶意抢占考位,会自动释放该用户已占的考位。

被机构【退回修改】后,**需在24小时内完成修改并再次提交**;否则将被系统视为恶意抢占考位,会自动释放该用户已占的考位。

被系统自动释放考位的考生可在【我的报名】中找到之前的报名记录,在报 名截止时间之前还可以正常进行报名。

| T248    | 通田侍改<br>第四十二 | : 退回修改24小时内需重新提交修改<br>28通过24小时内需重新提交修改 | 后的信息,否则系统会将考生信用<br>由今终来生使自动回去通过处理 | B技術不通过处理,常<br>世界単純単に単に単ない。 | 需要重新进行报名; |       |
|---------|--------------|----------------------------------------|-----------------------------------|----------------------------|-----------|-------|
| 个人资料    |              | HARLEY HIP HEREIGAN                    | WARNED THROUGH THE LANSES         | WESC 85.00 221 316 121     |           |       |
| ▲ 基本信息  | 序号           | 考试名称                                   | 徵表截止时间                            | 当前状态                       | 邀费状态      | 操作    |
| △ 扩展信息  | 1            | 【全流程演示】2022年5月2                        | 2022-05-23 23:59:59               | 退回修改                       | 未繳费       | 查看 修改 |
| 63 教育经历 |              |                                        |                                   |                            |           |       |
| 🖨 工作经历  |              |                                        |                                   |                            |           |       |
| 业务办理    |              |                                        |                                   |                            |           |       |
| ⊘ 考试报名  |              |                                        |                                   |                            |           |       |
| 我的报名    |              |                                        |                                   |                            |           |       |
| 昼 我的发票  |              |                                        |                                   |                            |           |       |

#### 4、缴费

报名完成且审核通过后,可登录系统在【我的报名】中找到审核通过的记录, 点击缴费按钮进行缴费。

| *       | * 所有报<br>在此模 | 名记录按照报名时间顺序在此根<br>块可进行 <b>报名撤销、退回修改</b> ]                                                              | <sup>莫</sup> 块进行展示<br>重 <b>新提交、缴费、转考点、</b> | 缓考、退考、紧加  | <b>急缓考、退费</b> 等损 | H作         |
|---------|--------------|----------------------------------------------------------------------------------------------------|--------------------------------------------|-----------|------------------|------------|
| 黄俊      | 服約<br>通回体2   | 506 主动撤销的报名、会自动理能已经给出的单位、重新报名时常重新指接考点进行报名;<br>30689次; 退回接324小时为需重新提及转次回的准备、否则系统公常考生给息终端不断边处理、需要重新进行报名; |                                            |           |                  |            |
| 个人资料    |              | B核通过24小时内需完成激费,否则系                                                                                     | 统会将考生信息按照不通过处理。                            | 需要重新进行报名; |                  |            |
| △ 基本信息  | 序号           | 考试名称                                                                                                   | 徽费截止时间                                     | 当前状态      | 搬费状态             | 操作         |
| △ 扩展信息  | 1            | 【全流程演示】2022年5月2                                                                                        | 2022-05-23 23:59:59                        | 审核通过      | 未缴费              | 查看 缴费 周新订单 |
| 62 教育经历 |              |                                                                                                    |                                            |           |                  |            |
| る 工作経历  |              |                                                                                                    |                                            |           |                  |            |
| 业务办理    |              |                                                                                                    |                                            |           |                  |            |
|         |              |                                                                                                    |                                            |           |                  |            |

缴费时需要认真阅读《项目管理专业资格认证用户缴费须知》且同意后,才 可进行缴费。缴费之前需要先填写开票信息,选择发票类型为【增值税普通发票】 的考生,在开票周期内会开具电子票,考生可登录系统在【我的发票】中进行下 载;选择发票类型为【增值税专用发票】的考生,除发票信息外还需填写邮寄信 息,在开票周期内会开具纸质专票并根据邮寄地址邮寄给考生。

| 发票信息         |                                                  |  |
|--------------|--------------------------------------------------|--|
| * 发票类型:      | <ul> <li>· 增值税普通发票</li> <li>· 增值税专用发票</li> </ul> |  |
| * 增值税普通发票类型: | ○ 个人 ● 企业 ○ 政府机关,军队等无纳税人识别号单位                    |  |
| * 发票抬头:      | 1                                                |  |
| * 发票抬头确认:    |                                                  |  |
| * 纳税人识别号:    |                                                  |  |
| * 纳税人识别号确认:  |                                                  |  |
| 单位地址:        |                                                  |  |
| 单位电话:        |                                                  |  |
| 单位开户行:       |                                                  |  |
| 单位账号:        |                                                  |  |

发票信息填写完成后,可进入支付页面,可选择扫码支付或网银支付。目前

| 支付方式  |                                                                       |                                                          |                                                                                                    | × |
|-------|-----------------------------------------------------------------------|----------------------------------------------------------|----------------------------------------------------------------------------------------------------|---|
| 扫码支付  | 😂 微信支付                                                                | 支付宝                                                      |                                                                                                    |   |
| 储蓄卡支付 | F 中國年政結首集行<br>Prista serious and or carry<br>() 中國級行<br>BARK OF CHERK | 中国工商银行     ホッカー の日本の日本の日本の日本の日本の日本の日本の日本の日本の日本の日本の日本の日本の | <ul> <li>中国农业银行</li> <li>MERITARIA BASK OF CHEN</li> <li>交道銀行</li> <li>BASK OF COMMANDERATIONS</li> </ul> |   |
|       |                                                                       |                                                          |                                                                                                    |   |
|       |                                                                       | 确认支付方式                                                   |                                                                                                    |   |

网银仅支持如下图显示的部分银行,后续会逐步开放其他银行。

选择扫码支付的,在支付完成后,可点击【确认您已经支付成功,请点击此 按钮】同步支付信息,也可等待系统自动进行同步。

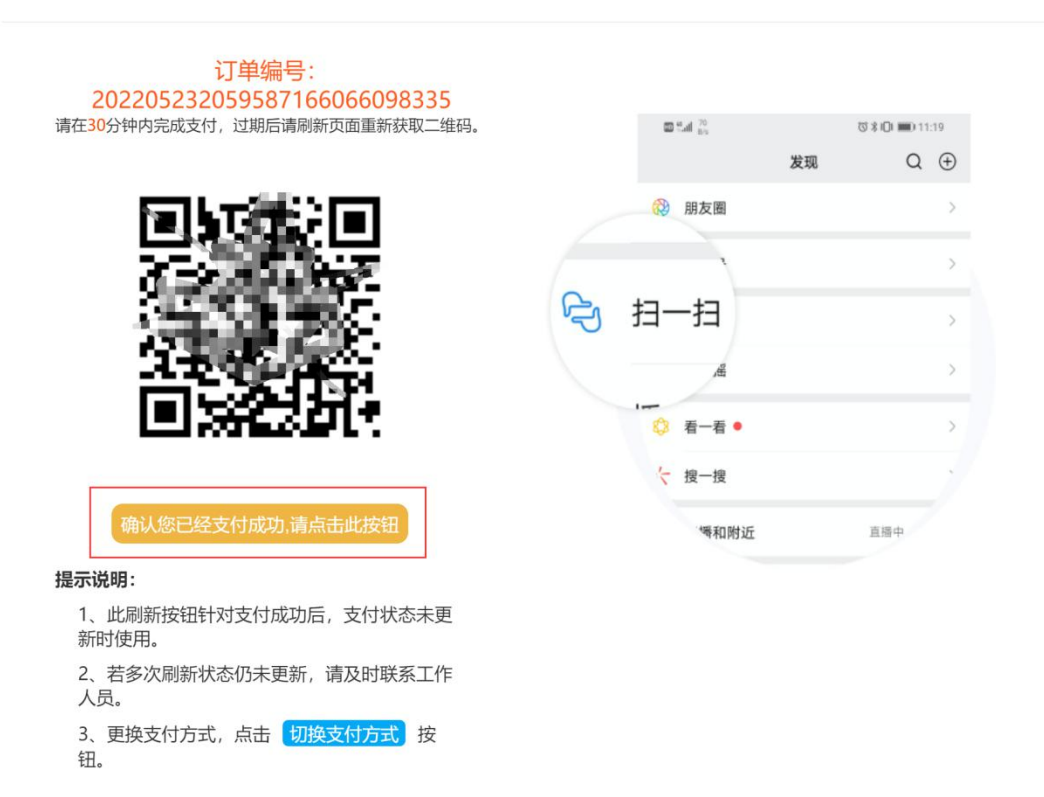

支付完成的考生,算作报名成功,可登录网站查看最新状态。同时预约成功 后也会邮件进行告知。

|         | * 所有报         | 名记录按照报名时间顺序在此核                            | 草块进行展示                            |                            |                                 |       |
|---------|---------------|-------------------------------------------|-----------------------------------|----------------------------|---------------------------------|-------|
|         | 在此模           | 块可进行 <b>报名撤销、退回修改</b>                     | 重新提交、缴费、转考点、                      | 缓考、退考、紧急                   | <b>急缓考、退费</b> 等操作               |       |
| 黄俊      | 撤销:           | 主动撤销的报名,会自动释放已经抢占                         | 的考位,重新报名时需重新选择                    | 考点进行报名;                    | a men ann daer bak eine ken dae |       |
|         | 退回修点<br>缴费: 1 | 【: 退回修成24小时内需重新提交修成<br>目核通过24小时内需完成繳费,否则系 | 后的信息, 合则系统会将考生信<br>统会将考生信息按照不通过处理 | 息按照不通过处理, #<br>, 需要重新进行报名; | ·安重新进行报名;                       |       |
| 个人资料    |               |                                           |                                   |                            |                                 |       |
| Q 其太信自  | 序号            | 考试名称                                      | 繳费截止时间                            | 当前状态                       | 繳费状态                            | 操作    |
|         | 1             | 【全流程演示】2022年5月2                           | 2022-05-23 23:59:59               | 待预约                        | 已缴费                             | 查看 更多 |
| △ 扩展信息  |               |                                           |                                   |                            |                                 |       |
| 62 教育经历 |               |                                           |                                   |                            |                                 |       |
|         |               |                                           |                                   |                            |                                 |       |
| 🖻 工作经历  |               |                                           |                                   |                            |                                 |       |
| 业务办理    |               |                                           |                                   |                            |                                 |       |
| ⊘ 考试报名  |               |                                           |                                   |                            |                                 |       |
|         |               |                                           |                                   |                            |                                 |       |

已经成功缴费的考生,可在【我的发票】中检查发票开具情况,可在发票未 开具之前修改开票信息。

|          | 增值就专用友亲:选择增值就专用 | I反宗的考生,后续会为* | 7生并具筑顶及宗, 9 | 」任此俱吠宣有并崇进因 | 及即奇状态。  |       |
|----------|-----------------|--------------|-------------|-------------|---------|-------|
| 个人资料     | 考试名称            | 发票申请时间       | 金额 (元)      | 开票状态        | 发票类型    | 操作    |
| ▲ 基本信息   | 【全流程演示】2022年5月2 | 2022-05-23 2 | 0.01        | 待开票         | 增值税普通发票 | 查看2修改 |
| △ 扩展信息   |                 |              |             |             |         |       |
| 63 教育经历  |                 |              |             |             |         |       |
| 🖨 工作经历   |                 |              |             |             |         |       |
| 业务办理     |                 |              |             |             |         |       |
| ⊘ 考试报名   |                 |              |             |             |         |       |
| ☑ 我的报名   |                 |              |             |             |         |       |
| ● 昼 我的发票 |                 |              |             |             |         |       |
| 口 我的考试   |                 |              |             |             |         |       |

#### 5、转考点

已经成功缴费并且当前状态为"已预约,待考试"的考生,在基金会转考点 周期内,可以点击"申请转考点"按钮进行转考点操作。

|          | 邀费: 日 | 审核通过24小时内需完成缴费,否则系 | 统会将考生信息按照不通过处理      | 1,需要重新进行报名; |      | 1       |
|----------|-------|--------------------|---------------------|-------------|------|---------|
| 个人资料     |       |                    |                     |             |      |         |
| ▲ 基本信息   | 序号    | 考试名称               | 繳费截止时间              | 当前状态        | 缴费状态 | 操作      |
| Q 扩展信自   | 1     | 【全流程演示】2022年5月2    | 2022-05-23 23:59:59 | 已预约待考试      | 已缴费  | 查看2更多   |
|          |       |                    |                     |             |      | 申请缓考    |
| 62 教育经历  |       |                    |                     |             |      | 3 申请转考点 |
| 🖻 工作经历   |       |                    |                     |             |      | 申请退考    |
| 业务办理     |       |                    |                     |             |      |         |
| ⊘ 考试报名   |       |                    |                     |             |      |         |
| 1 2 我的报名 |       |                    |                     |             |      |         |

转考点只能转换到其他城市的考点,不能转换到自己已经报名城市下的其他 考点。申请转考点期间,无法进行缓考、退考等其他操作。

转考点申请无需审核,转入考点还有剩余座位即可转入,每次考试仅支持进行1次转考点操作,请确认清楚后再进行转考点。

#### 6、缓考

已经成功缴费并且当前状态为"已预约,待考试"的考生,在基金会缓考周期内,可以点击"申请缓考"按钮进行缓考申请。考生如成功申请过紧急缓考,则在该申请所在的 PMI ID 有效期内不能再申请缓考;拟缓入的考试在考生 PMI ID 有效期外,则本次不能申请缓考。

| 个人资料     | (1) (1) (1) (1) (1) (1) (1) (1) (1) (1) | 8核通过24小时内需完成撤费,否则系 | 统会将考生信息按照不通过处理      | ,需要重新进行报名; |      |        |
|----------|-----------------------------------------|--------------------|---------------------|------------|------|--------|
| △ 基本信息   | 序号                                      | 考试名称               | 徵费截止时间              | 当前状态       | 缴费状态 | 操作     |
|          | 1                                       | 【全流程演示】2022年5月2    | 2022-05-23 23:59:59 | 已預约待考试     | 已缴费  | 查看2 更多 |
| △ 扩展信息   |                                         |                    |                     |            |      | 3 申请援考 |
| 62 教育经历  |                                         |                    |                     |            |      | 查看转考点  |
| 🖨 工作经历   |                                         |                    |                     |            |      | 申请退考   |
| 业务办理     |                                         |                    |                     |            |      |        |
|          |                                         |                    |                     |            |      |        |
| 0 📝 我的报名 |                                         |                    |                     |            |      |        |

满足条件的考生点击"申请缓考"按钮并阅读缓考规则后,需根据模板编写 缓考材料并将材料进行上传,材料上传完成点击"提交"按钮完成缓考申请。

| "疲亏小理截止时间: | 2022-05-24 23:59:59  |                     |  |
|------------|----------------------|---------------------|--|
| 缓考申请材料     |                      |                     |  |
|            | 上传缓考申请材料             |                     |  |
| 文件要求:      |                      |                     |  |
| 1、下载《缓考日   | 申请模板》,填写后上传该材料;      |                     |  |
| 2、文件大小必须   | 预小于800KB,文件格式为DOCX、E | DOC;                |  |
| 注意事项:      |                      |                     |  |
| 1、撤销:提交缓考以 | 1后,在缓考截止时间以前,可撤销已提交  | 的缓考申请,正常参加本次考试余下环节; |  |
| 2、在缓考申请截止时 | 间以后,仍未提交缓考撤销的考生,视作   | 缓考成功,将自动缓入下次考试。     |  |
|            |                      |                     |  |

提交缓考申请后,无法进行转考点、退考等申请;若想取消缓考进行其他申 请或正常参加本次考试,在缓考截止时间之前可主动撤销。在缓考申请截止时间 以后,算作缓考通过。

缓考通过后,会邮件通知考生,同时考生可登录系统查看缓考情况。成功缓 考的考生,自动缓入下次考试计划,下次考试期间,缓考成功考生状态为"已预 约,待考试",可在基金会规定的时间内进行缓考、退考、转考点、紧急缓考等 申请,或在考试前正常下载准考证参加考试。

#### 7、退考

已经成功缴费并且当前状态为"已预约,待考试"的考生,在基金会退考周期 内,可以点击"申请退考"按钮进行退考申请。考生如成功申请过紧急缓考,则在 该申请所在的 PMI ID 有效期内不能再申请退考。

| 个人资料     | 鐵费: 1 | 审核通过24小时内需完成缴费,否则系 | 統会将考生信息按照不通过处理      | 1,需要重新进行报名; |      |        |
|----------|-------|--------------------|---------------------|-------------|------|--------|
| ▲ 基本信息   | 序号    | 考试名称               | 缴费截止时间              | 当前状态        | 缴费状态 | 操作     |
| ○ 扩展信息   | 1     | 【全流程演示】2022年5月2    | 2022-05-23 23:59:59 | 已預约待考试      | 已缴费  | 查我2 更多 |
| 63 教育经历  |       |                    |                     |             |      | 申请缓考   |
| 🖨 工作经历   |       |                    |                     |             |      | ③ 申请退考 |
| 业务办理     |       |                    |                     |             |      |        |
| ⊘ 考试报名   |       |                    |                     |             |      |        |
| 0 2 我的报名 |       |                    |                     |             |      |        |
|          |       |                    |                     |             |      |        |

考生点击"申请退考"按钮后,会出现《退考知情同意书》,发票已经开具的考生,还会出现《发票未报销承诺书》,退考时需要认真阅读并理解退考相关规则,确认无误后再点击同意;

#### 退考知情同意书

开始退考前,请详细阅读PMI关于退考的规定:

1.根据PMI规定,如成功申请退考, PMI ID有效期自动作废。

2.退考完成后,会在XX工作日内开启退费工作,退费工作时,不同开票状态的考生,退费规则会有不同 规定,具体规定如下:

①未开发票和已开具电子发票的考生,在此处同意退考知情同意书以及发票未报销承诺书后,等待基金会开启退费工作即可;

②**开具纸质发票的考生,除在此处同意退考知情同意书以及发票未报销承诺书**,还需在退费工作开启 后,**登录系统按照系统提示将纸质发票邮寄回**,并填写对应快递单号,基金会工作人员收到发票确认 无误后,会进行退费;

③开具纸质发票且纸质发票丢失的考生,需同意发票遗失申明,会扣除税费;

4.考生对退考提交材料的完整性与真实性负责,并承担因上述材料出现问题所引发的一切后果。

请确认是否继续退考,如点击"同意并继续",则视同您了解并同意遵守上述规定。

| 取消 | 同意并继续 |
|----|-------|
|----|-------|

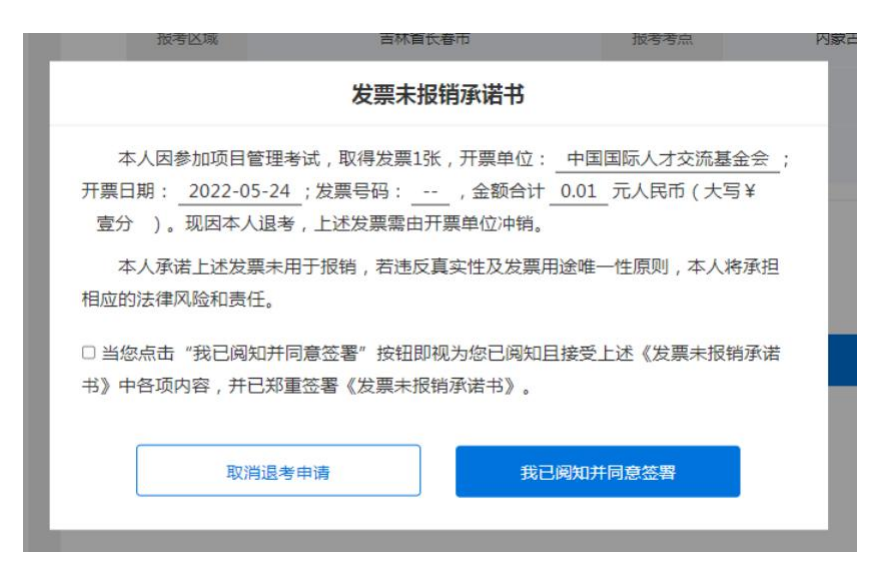

了解退考规则并确认无误的考生,可进入退考信息确认界面,点击"提交" 按钮,即可成功提交退考。退考申请提交后,无法进行转考点、缓考等申请;若 想取消退考进行其他申请或正常参加本次考试,在退考截止日期之前可主动撤销。 在退考申请截止时间以后,算作退考成功。

退考成功的考生等待基金会开启退费即可,退费期间会根据考生不同情况进 行退费,退费时会将费用原路返回到缴纳考试费时所使用的账号。

| -      | 123-111-4-17 | 2 stre              |        |         |  |  |  |
|--------|--------------|---------------------|--------|---------|--|--|--|
| 黄俊     | 考试信息         |                     |        |         |  |  |  |
| 个人资料   | 考试计划         | 【全流程演示】2022年5月23日   |        |         |  |  |  |
| 3、基本信息 | 考试类型         | 项目集管理专业人士 (PgMP)    | 培训机构   |         |  |  |  |
|        | 报考区域         | 辽宁省沈阳市              | 报考考点   | 【測试】123 |  |  |  |
| 3 扩展信息 | 考生姓名         | 黄俊                  | PMI ID | 1234569 |  |  |  |
| a 教育经历 | 考生类别         | 初考                  | 费用 (元) | 0.01    |  |  |  |
| 🗟 工作经历 | * 退考办理截止时间   | 2022-05-24 23:59:59 |        |         |  |  |  |
| 业务办理   |              |                     |        |         |  |  |  |
| ◊ 老试堀夕 |              |                     |        |         |  |  |  |

#### 8、紧急缓考

已经成功缴费并且当前状态为"已预约,待考试"的考生,在紧急缓考周期内,可以点击"紧急缓考"按钮进行紧急缓考申请。考生在 PMI ID 有效期内存在过紧急缓考的记录,或者拟缓入的考试在考生 PMI ID 有效期外,则不能申请紧急缓考。

|         | * 所有报在此模   | 名记录按照报名时间顺序在此机<br>块可进行 <b>报名撤销、退回修改</b>   | <sup>莫</sup> 块进行展示<br>重 <b>新提交、缴费、转考点、</b> | 缓考、退考、紧急                 | <b>缓考、退费</b> 等操作 |          |
|---------|------------|-------------------------------------------|--------------------------------------------|--------------------------|------------------|----------|
| 黄俊      | 撤销:        | 主动撤销的报名,会自动释放已经抢占                         | 的考位,重新报名时需重新选择                             | 考点进行报名;                  |                  |          |
|         | 退回修改 缴费: 1 | 2: 退回修改24小时内需重新提交修改<br>审核通过24小时内需完成缴费,否则系 | 后的信息,否则系统会将考生信<br>统会将考生信息按照不通过处理           | 息按照不通过处理,需<br>,需要重新进行报名; | 要重新进行报名;         |          |
| 个人资料    |            |                                           |                                            |                          |                  |          |
| 8 基本信息  | 序号         | 考试名称                                      | 繳费截止时间                                     | 当前状态                     | 缴费状态             | 操作       |
| 0.45745 | 1          | 【全流程演示】2022年5月2                           | 2022-05-23 23:59:59                        | 已预约待考试                   | 已缴费              | 查看2更多    |
| △ 扩展信息  |            |                                           |                                            |                          |                  | ③ 申请紧急缓制 |
| 62 教育经历 |            |                                           |                                            |                          |                  | 查看转考点    |
| 🖻 工作经历  |            |                                           |                                            |                          |                  | 查看退考     |
| 业务办理    |            |                                           |                                            |                          |                  |          |
| ★ 対 据 タ |            |                                           |                                            |                          |                  |          |

紧急缓考一般是在考前3天考后5天开放,申请紧急缓考的需要写明原因, 并根据要求上传《紧急缓考申请表》、《中文证明材料》、《英文证明材料》, 经过考点初审,基金会、PMI复审后,才可成功申请紧急缓考。

| ┃ 证明材料  紧急缓考申请表模板下载 |                     |    |  |  |  |  |  |  |
|---------------------|---------------------|----|--|--|--|--|--|--|
| *紧急缓考截止时间           | 2022-05-24 23:59:59 |    |  |  |  |  |  |  |
| *紧急缓考说明:            | 本人重大疾病              | Ψ. |  |  |  |  |  |  |
|                     | 请选择紧急缓考说明           |    |  |  |  |  |  |  |
| *紧急缓考申请表            | 本人重大疾病              |    |  |  |  |  |  |  |
|                     | 不可抗力 (如疫情、服兵役等)     |    |  |  |  |  |  |  |
| 上传紧                 | 直系亲属死亡              |    |  |  |  |  |  |  |

因紧急缓考可能在考试结束后才完成审核,因此申请前请确认自己满足紧急 缓考要求,以下两种情况均不会通过紧急缓考。

①满足要求的考生提交紧急缓考申请后,耐心等待即可,若提交了紧急缓考

申请但是在考试期间正常参加了考试,算作正常参加考试,等待考试成绩查询即可。

②若不满足条件的考生提交紧急缓考申请后,未正常参加考试,算作缺考, 考试费用不退。

成功紧急缓考缓入下一场考试的考生,下一场考试期间无法进行缓考、退考、 紧急缓考等其他申请,只能按照考试时间正常下载准考证进行考试,否则算作缺 考,考试费用不退。

#### 9、下载准考证

已经成功缴费并且当前状态为"已预约,待考试"的考生,在基金会下载准考证周期内,可登录网站进行准考证下载以及考场座位查看。

一般在考前一周开放准考证下载,当按钮为蓝色的为可点击,当为灰色时表 示不在准考证下载周期内。

| 当零一      | 序号 | 考试名称        | 打印准考证截止<br>时间  | 考试日期       | 当前状态   | 考试结果 | 操作      |
|----------|----|-------------|----------------|------------|--------|------|---------|
| 个人资料     | 1  | 【全流程测试】2022 |                | 2022-06-30 | 考试通过   |      | 下载准考证   |
| ▲ 基本信息   | 2  | 【全流程演示】2022 | 2022-05-24 23: | 2022-05-25 | 已预约待考试 |      | 2 下载准考证 |
| △ 扩展信息   |    |             |                |            |        |      |         |
| 63 教育经历  |    |             |                |            |        |      |         |
| 🖻 工作经历   |    |             |                |            |        |      |         |
| 业务办理     |    |             |                |            |        |      |         |
| ⊘ 考试报名   |    |             |                |            |        |      |         |
| 分 我的报名   |    |             |                |            |        |      |         |
| 邑 我的发票   |    |             |                |            |        |      |         |
| ● □ 我的考试 |    |             |                |            |        |      |         |

准考证下载完成后,线下打印准考证按时参加考试即可。

#### 10、证书领取登记

证书领取登记,主要为通过考试的考生提供纸质证书领取登记的途径,详细 考试成绩在英文网站进行查看,本网站只展示最终考试结果;

考试状态为"考试通过"的考生,在基金会登记领取证书周期内,可登录网站进行领取证书信息登记。考试不通过的考生,在 PMI ID 有效期内再次报考同级别考试算作重考。

| 特零一      | 序号 | 考试名称        | 打印准考证截止<br>时间 | 考试日期       | 当前状态 | 考试结果 | 操作          |
|----------|----|-------------|---------------|------------|------|------|-------------|
| 个人资料     | 1  | 【全流程测试】2022 |               | 2022-06-30 | 考试通过 | 考试通过 | 打印准考 2 领取证书 |
| 8 基本信息   |    |             |               |            |      |      |             |
| A 扩展信息   |    |             |               |            |      |      |             |
| 63 教育经历  |    |             |               |            |      |      |             |
| 🖨 工作经历   |    |             |               |            |      |      |             |
| 业务办理     |    |             |               |            |      |      |             |
|          |    |             |               |            |      |      |             |
| ☑ 我的报名   |    |             |               |            |      |      |             |
| 昼 我的发票   |    |             |               |            |      |      |             |
| 1 印 我的考试 |    |             |               |            |      |      |             |

证书领取分为三种方式:

①快递邮寄(邮费到付)

选择邮寄的考生,需要在此处填写正确的邮寄信息,当快递邮寄后,可在此 处查看快递单号。选择邮寄的考生需要自行承担邮费。

②本人自取

选择本人自取的考生,需要持有效证件到系统中展示的考试机构地址去领取 证书,同时此处会展示联系人及联系电话。

③代领人代领

选择代领人代领的考生,需要填写代领人姓名及证件号码,由代领人持有效 证件到系统中展示的考试机构地址去领取证书,同时此处会展示联系人及联系电 话。